# PF7. Fiche 14

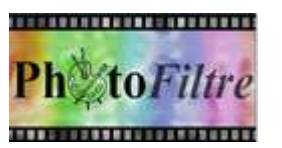

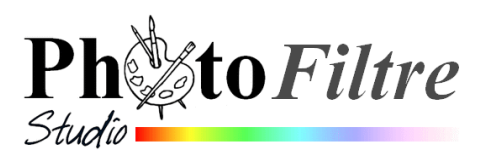

# Les modes de fusion des calques

#### **GENERALITES**

#### Extrait du Manuel de l'Utilisateur :

Les calques peuvent être comparés à des feuilles empilées les unes sur les autres. Lorsque le calque contient des zones transparentes, vous pouvez voir le calque d'en dessous à travers ces zones. En dessous de tous les calques se trouve le calque de Fond également appelé calque d'arrière-plan. Tant que les calques ne sont pas fusionnés, chacun d'eux reste indépendant des autres. Une image créée dans PhotoFiltre7 ou PhotoFiltre Studio se compose au minimum d'un calque de Fond qui est utilisé comme support.

Dans PhotoFiltre7 ou PhotoFiltre Studio pour pouvoir exploiter une image contenant plusieurs calques (pour l'envoyer par e-mail, par exemple) il faut **fusionner** ces calques.

**Extrait du Manuel de l'Utilisateur** : Le mode de fusion détermine la façon dont les pixels d'un calque sont combinés avec les pixels d'arrière-plan.

La combinaison des modes de fusion permet de créer un grand nombre d'effets et de réglages.

Les différents modes de fusion correspondent à une option disponible lors de la sélection de l'outil Gestionnaire de calques de la Palette d'outils lorsqu'une image est ouverte dans PhotoFiltre.

Lorsqu'une image n'est composée que d'un calque d'arrière-plan (le Fond), il est évident qu'il n'y a pas besoin de mode de fusion ! La fonction est grisée

Calque 1 Lorsqu'une image contient **au moins** un deuxième calque (nommé par défaut *Calque 1)* PhotoFiltre 7 et PhotoFiltre Studio proposent alors plusieurs modes de fusion.

Ces différents modes de fusion sont disponibles par l'activation d'une liste de choix (obtenue par un clic sur la tête de flèche basse au-dessous de Mode sur la Palette d'outils).

Suivant le choix du mode effectué celui-ci peut agir sur le gamma, le contraste, la couleur, la luminosité ou la saturation.

Le bon choix d'un mode de fusion peut être utilisé pour :

- fondre une image dans une autre.
- corriger une photo sous-exposée ou surexposée

Le Mode de Fusion Normal est sélectionné par défaut.

C'est le mode le plus évident : s'il ne comporte aucune zone transparente, le calque supérieur masque complètement le calque inférieur. Ce dernier réapparaît progressivement quand on baisse l'opacité.

Nous donnerons quatre exemples de modes de fusion : Normal, Minimum, Produit et Superposition.

Remarques concernant le mode Produit

L'image obtenue après utilisation du mode produit est assombrie :

- les parties blanches de l'image sont effacées et
- les parties noires vont fusionner avec le calque inférieur.

#### Remarques concernant le mode Superposition

L'image obtenue après utilisation du mode superposition est éclaircie : à l'inverse du mode produit

- les parties noires de l'image sont effacées et
- les parties blanches vont fusionner avec le calque inférieur.

Fond

100

Opacité

Visible

Verrou

100

Opacité

Visible

Verrou

\* \*

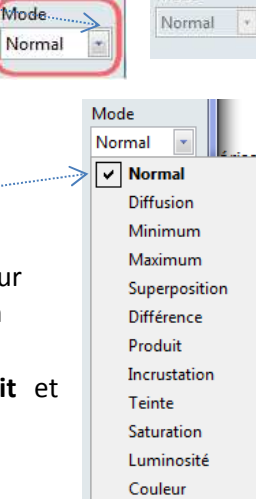

#### **MODES DE FUSION PAR L'EXEMPLE**

Difficile dans ce document de donner des règles absolues pour appliquer un mode fusion ou un autre, en fonction de ses besoins. Seul solution : faire des essais

#### Exemple de fusion en mode Normal

- 1. Télécharger les 2 images fusion1.jpg et fusion2.jpg sur la page : http://www.bricabracinfo.fr/Banque/thumb.html
- 2. Ouvrir ces 2 images dans PhotoFiltre 7 ou PhotoFiltre Studio
- 3. Activer la fenêtre de l'image fusion1.jpg
- 4. Commande : Edition, Copier
- 5. Activer la fenêtre de l'image fusion2.jpg
- 6. Commande : *Edition, Coller*Il y a création du *Calque 1, c*opie de l'image **fusion1.jpg**.
- 7. Sélectionner le *Calque 1*, s'il ne l'est pas
- 8. Sélectionner l'outil *Gestionnaire de Calques* (s'il ne l'est pas). Le mode *Normal* est sélectionné, par défaut.
- 9. Commande : *Calque, Fusionner avec le calque inférieur*. Le *Fond* représente maintenant l'image **fusion1.jpg**.

Si vous effectuez les manœuvres inverses, ce sera l'image fusion2.jpg qui s'affichera sur le Fond

# Exemple de fusion en mode de fusion Minimum

- 1. Annuler la fusion des deux calques précédents
- 2. Sélectionner le *Calque 1*, s'il ne l'est pas
- 3. Sélectionner l'outil Gestionnaire de Calques.
- Cliquer sur la tête de flèche basse pour afficher la liste de choix des modes de fusion et sélectionner le mode Minimum
- 5. Activer la commande : *Calque, Fusionner avec le calque inférieur*. Les deux images apparaissent fondues l'une sur l'autre.

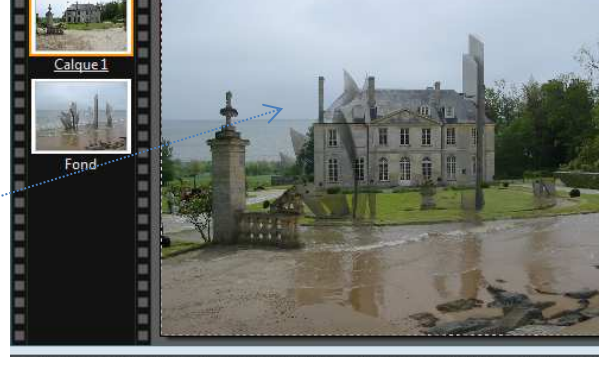

# Exemple de fusion en mode de fusion Produit

1. Télécharger l'image diapo21.jpg (pour info : le gymnase olympique de Moscou) sur la page : http://www.bricabracinfo.fr/Banque/thumb.html

On peut constater que cette image est surexposée

- 2. Ouvrir cette image dans *PhotoFiltre* 7 ou *PhotoFiltre Studio*
- 3. Commande : *Calque Dupliquer*. *Calque 1* est créé et sélectionné (bordure orange autour du calque)
- 4. Sélectionner l'outil *Gestionnaire de calques* s'il ne l'est pas
- 5. Dans la liste déroulante de l'encadrétexte *Mode*, sélectionner **Produit**
- 6. Commande : *Calque, Fusionner avec le calque inférieur*.

La fusion des deux calques (identiques) par

le mode Produit améliore la qualité de l'image qui devient plus lumineuse.

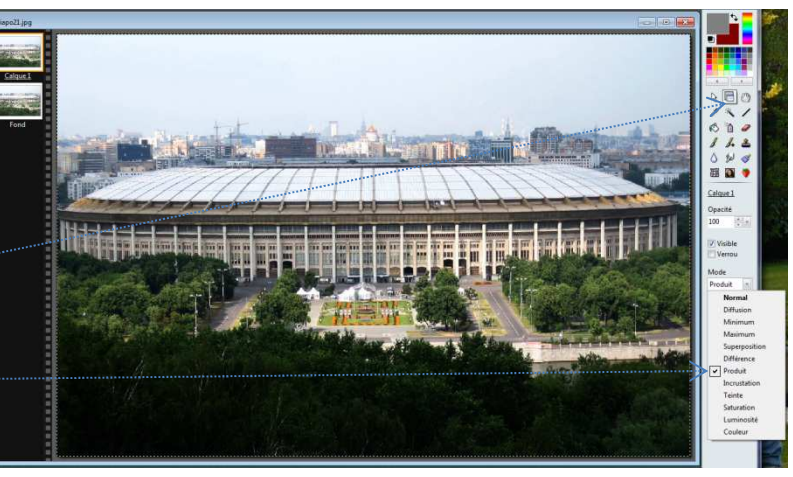

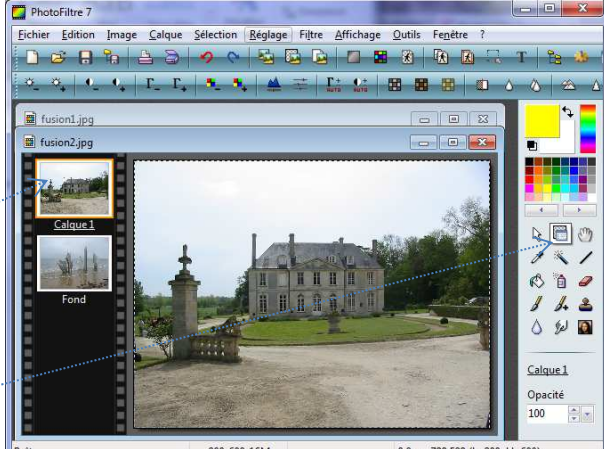

# Exemple de fusion en mode de fusion Superposition

- 1. Télécharger les 2 images diapo22.jpg et vermeer\_jf.png sur la page : http://www.bricabracinfo.fr/Banque/thumb.html
- 2. Ouvrir ces 2 images dans PhotoFiltre 7 ou PhotoFiltre Studio
- Activer la fenêtre de l'image vermeer\_jf.png.
  Il s'agit d'un détourage assez grossier de l'image vermeer\_jf.jpg
- 4. Commande : Edition, Copier
- 5. Activer la fenêtre de l'image diapo22.jpg
- 6. Commande : Edition, Coller
- 7. Positionner le calque de préférence du côté gauche de l'image.
- 8. Dans la liste déroulante de l'encadré-texte *Mode*, sélectionner **Superposition**
- 9. Commande : Calque, Fusionner avec le calque inférieur.

On peut remarquer que le détour noir du portrait d'origine a disparu et que l'image s'est éclaircie.

#### PROPOSITIONS d'essais de mode de fusion

• Annuler la fusion des deux images précédentes et effectuer des essais dans différents modes.

Vous pourrez constater qu'en fonction des modes de fusion sélectionnés et de la position de *Calque 1* le résultat obtenu est toujours différent.

Télécharger l'image fusion\_diffus.jpg sur la page : http://www.bricabracinfo.fr/Banque/thumb.html
 Ouvrir cette image dans PhotoFiltre 7 ou PhotoFiltre Studio
 Coller l'image vermeer\_jf.png
 Effectuer à nouveau des essais en utilisant différents modes de fusion

Un essai en Mode *Maximum* —

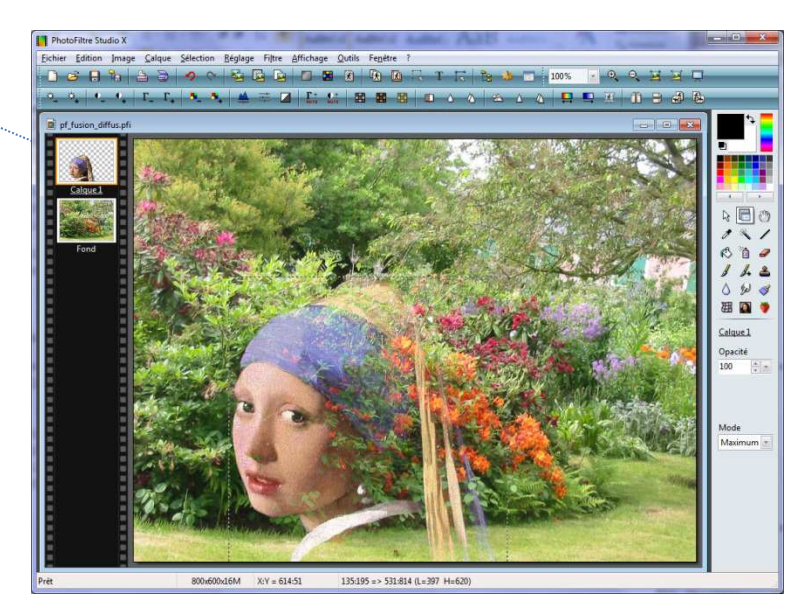

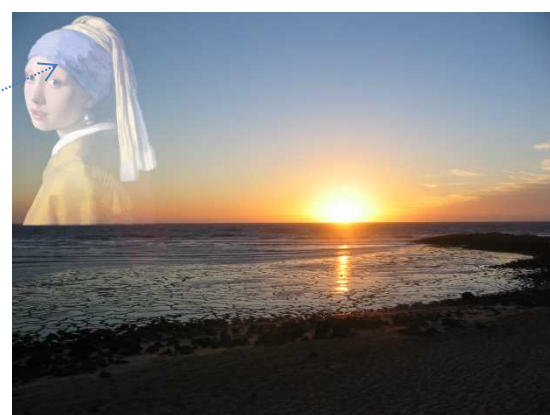